# Calculadora

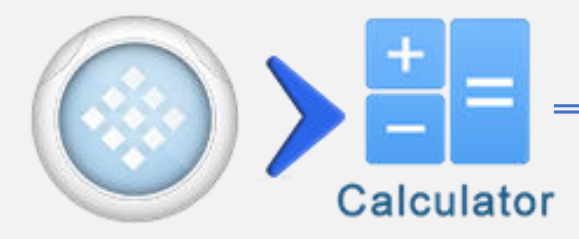

| Tecla        | Función                               |
|--------------|---------------------------------------|
| 9            | Navegar Historial                     |
| ;;           | Separar Expresiones                   |
| 5            | Deshacer (hasta 30 pasos)             |
| C            | Rehacer (hasta 30 pasos)              |
| Shift 1 GRP  | Graficar Ecuaciones                   |
| Shift 1 FX 2 | Asignar Ecuaciones<br>Personalizadas. |
| Shift 3      | Abrir Página OXY                      |
| #↔⊟          | Conversión Fracción/Grado             |
| Shift↑ > #↔= | Notación SCI/ENG                      |

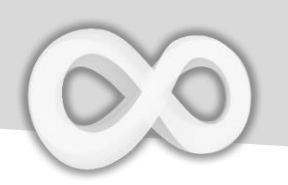

### Fracción & Grado

| Tecla   | Función                                                          |  |
|---------|------------------------------------------------------------------|--|
| Shift 1 | Ingresar una Fracción                                            |  |
|         | Ingresar una Fracción Mixta                                      |  |
| Shift 1 | Ingresar Indicador de Grado :<br>Min : Sec                       |  |
| ⊕⊒      | Convertir resultado actual a<br>Fracción (Mixta) y Formato Grado |  |

**Nota: Nota:** Activa la opción [Auto convertir a Fracción] en Configuración 🎘 para obtener automáticamente Formato Fracción.

| Example                     |                                                                                                    |
|-----------------------------|----------------------------------------------------------------------------------------------------|
| Fraction & D                | egree                                                                                                    |
| $\frac{2}{7} + \frac{3}{4}$ |                                                                                                    |
| <u>29</u><br>28             |                                                                                                    |
| 2°45°15°-1°15°              | FX     o"'     F1     F2     o"'     GFP     F2     o"'       1     5     o"'     1     5     o"'                                                                                                    |
| 1° 30' 15.00000"            | $\begin{array}{c} \text{Grp} \\ 1 \end{array} \circ "" \begin{array}{c} \text{Grp} \\ 1 \end{array} \end{array} \begin{array}{c} \text{F}^2 \\ 5 \end{array} \end{array} = \begin{array}{c} \text{H} \leftrightarrow \text{H} \\ \text{H} \leftrightarrow \text{H} \end{array} \begin{array}{c} \text{H} \leftrightarrow \text{H} \\ \text{H} \leftrightarrow \text{H} \end{array}$ |

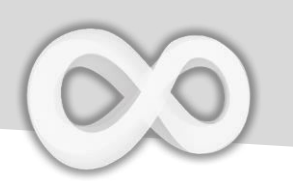

## Variables (Extensión)

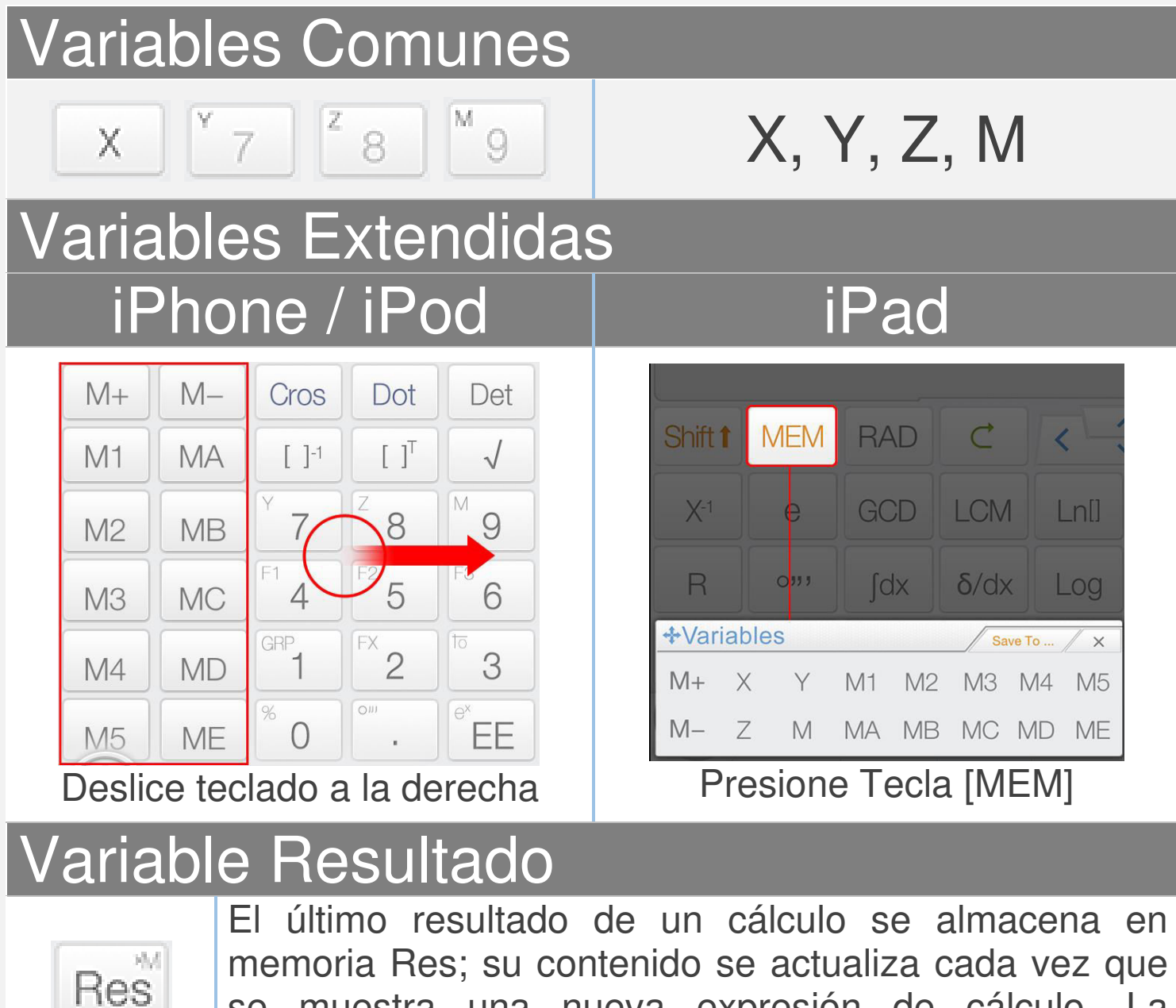

memoria Res; su contenido se actualiza cada vez que se muestra una nueva expresión de cálculo. La memoria Res ayuda a la continuidad de tus cálculos.

Nota: Todas las variables se diferencian en Modo Matriz/Vector y Modo Complejo

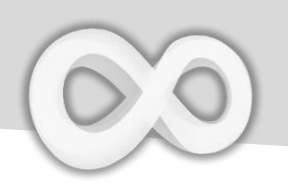

### **Guardar en Variables**

<u>Arrastre & Suelte:</u> Arrastre el valor (Resultado del Cálculo) y suelte sobre la Tecla Variable para guardarlo.

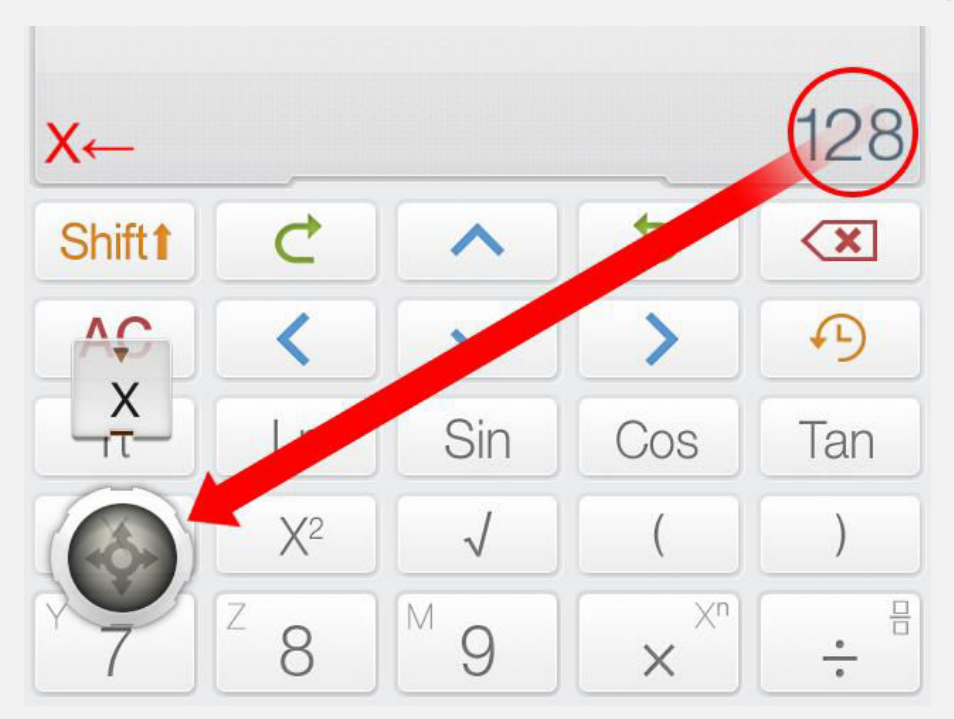

**Forma Alternativa:** Presiona [Guardar en] seguido de la Tecla Variable para guardar el resultado actual en Variables.

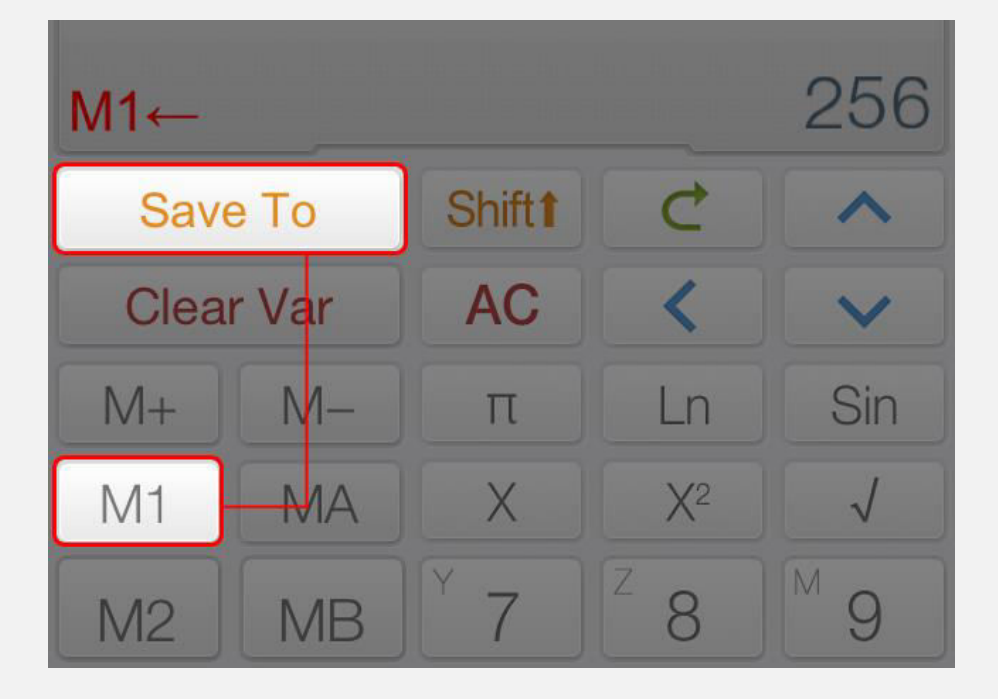

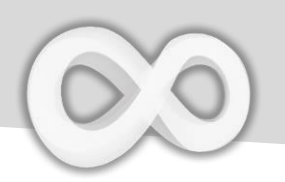

| Tecla      | Función                     |
|------------|-----------------------------|
| M+         | Sumar a M el Valor Actual   |
| M-         | Restar de M el Valor Actual |
| <b>~</b> + | Asignar Operador            |

| Ejemplo                  |                                                                  |
|--------------------------|------------------------------------------------------------------|
| Asignación               |                                                                  |
| M ← 10<br>10             | Shift M 9 $\leftarrow 1 0 =$                                     |
| Asignar 10 a M, Nota qu  | e [Shift] + [9] es la Tecla M.                                   |
| Asignar & Se             | parar Expresión                                                  |
| X ← 5; X +5<br>10        | $X \leftrightarrow ^{2}5$ ;; $X + ^{3}^{5}5$                     |
| La expresión de arriba c | ontiene dos sub expresiones. La 1 <sup>ra</sup> asigna 5 a X, la |

siguiente calcula X+5 (donde X = 5).

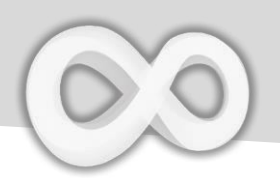

### Funciones Personalizadas (Fx)

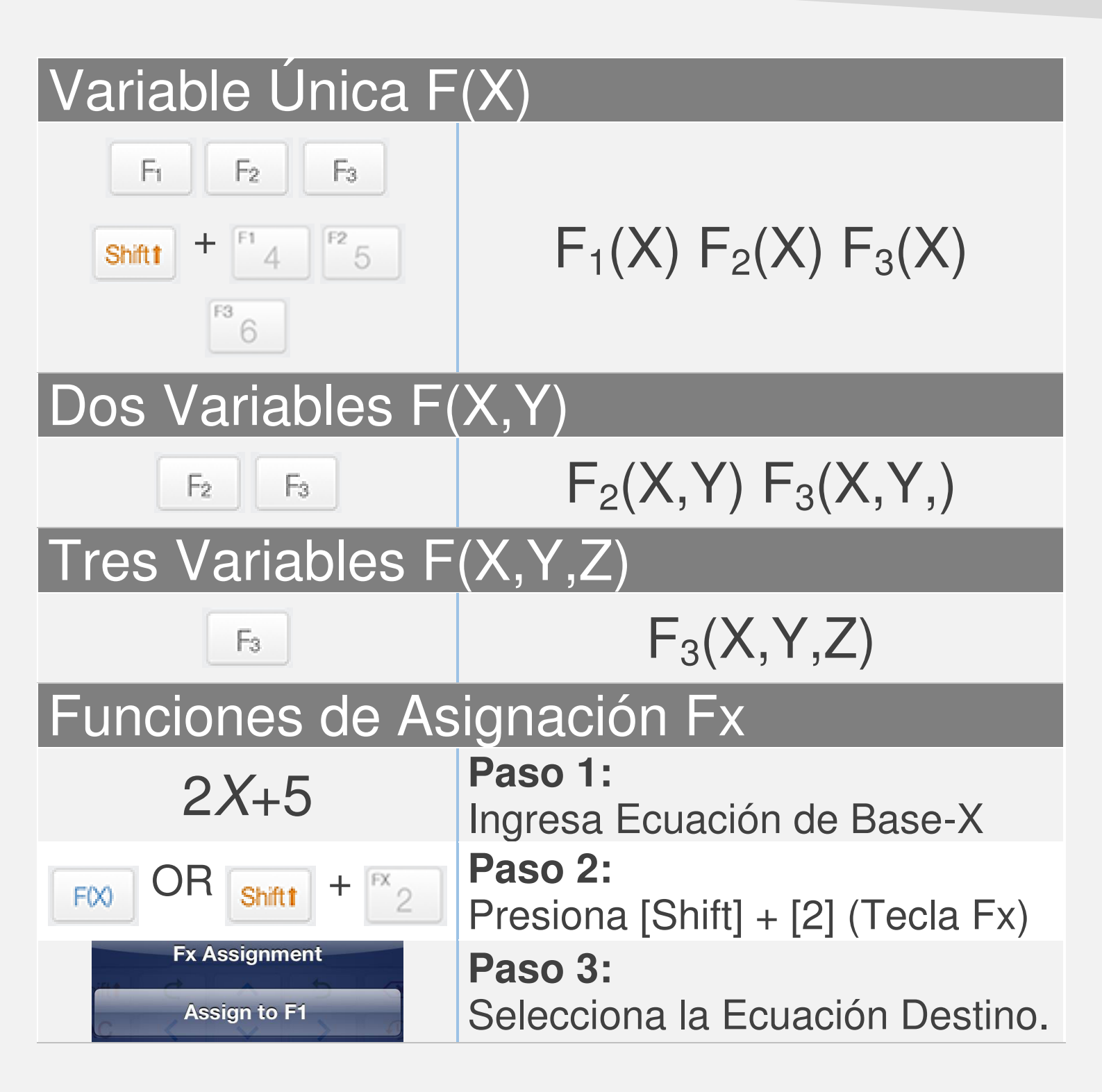

#### <u>Nota:</u>

Todas las variables se diferencian en Modo Matriz/Vector y Modo Complejo. Todas las Fxs se sincronizan con Ecuaciones Gráficas Fx en Modo Calculadora

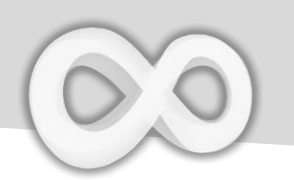

### **Graficar Ecuaciones**

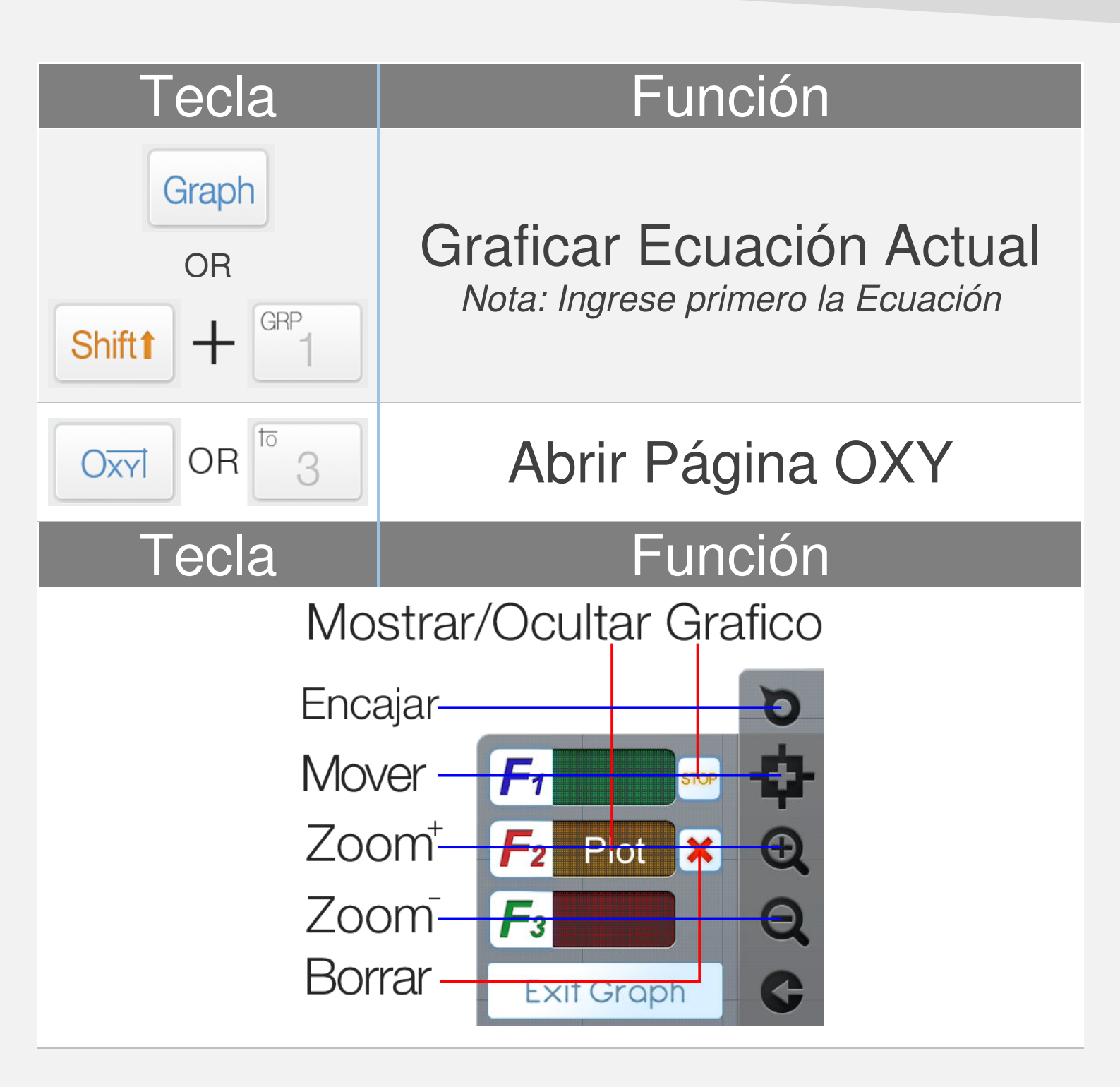

<u>**Nota:**</u> Todos los Gráficos de Ecuaciones Fx están sincronizadas con Fxs en Modo Calculadora

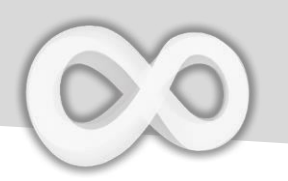

| Ejemplo                       |                                                    |
|-------------------------------|----------------------------------------------------|
| 0.25 <i>X</i> <sup>2</sup> -5 | Paso 1:<br>Ingrese Ecuación de Base-X              |
| Graph<br>OR<br>Shiftt + GRP   | <b>Paso 2:</b><br>Presione [Shift] + [1] (GRAPH)   |
| Graph Page Action Plot as F1  | <b>Paso 3:</b><br>Seleccione la Ecuación Objetivo. |

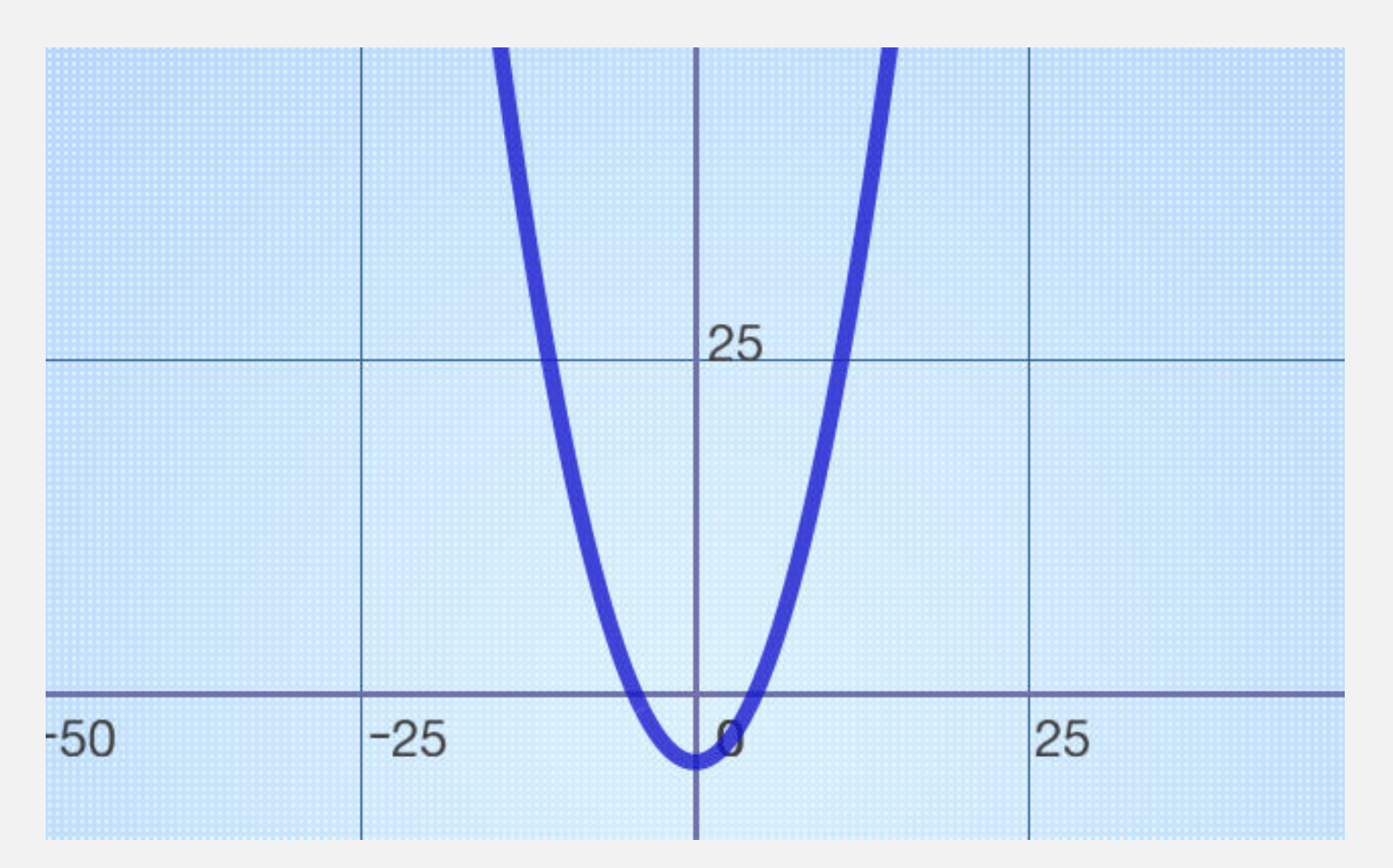

**Resolver Ecuaciones Generales** 

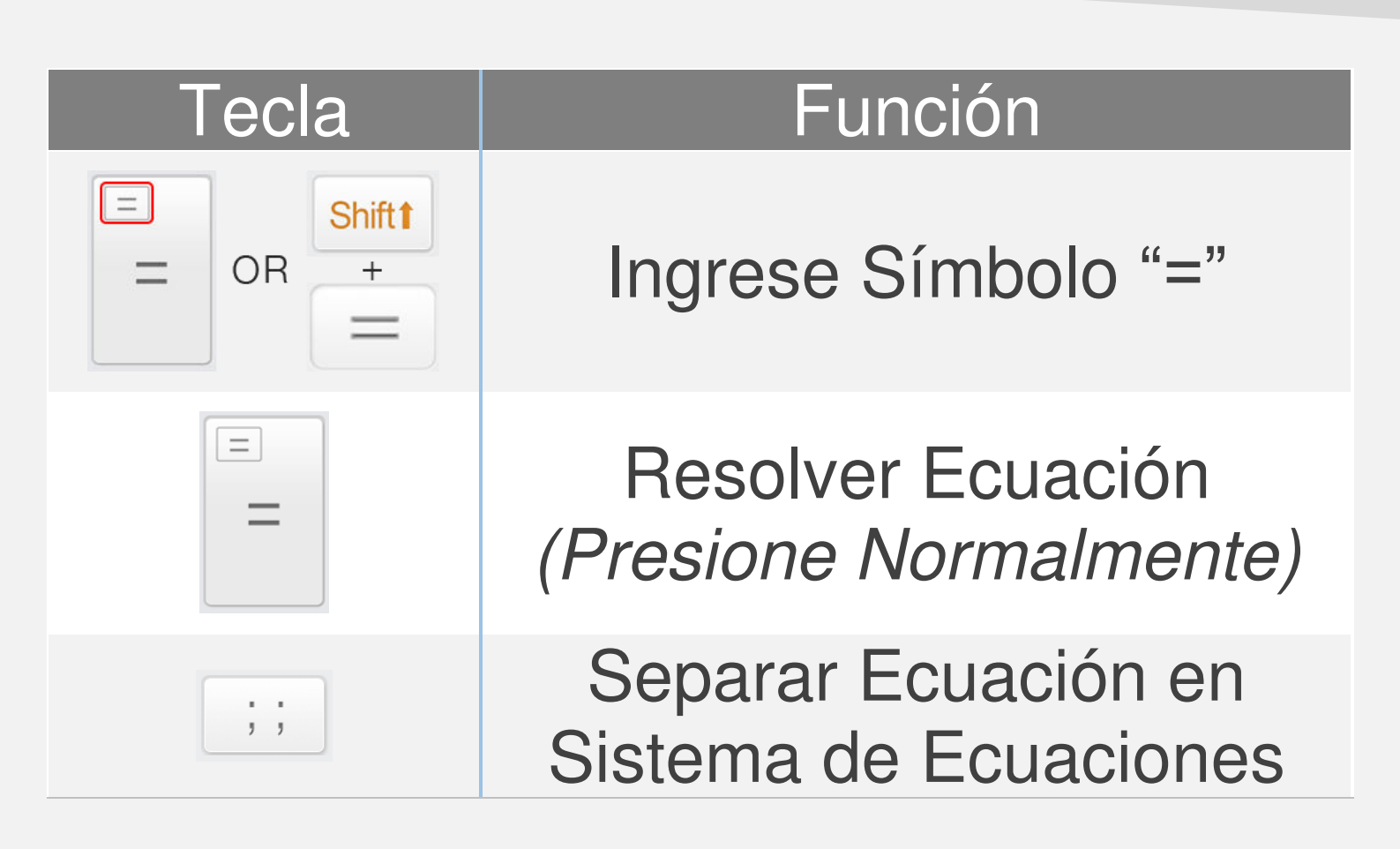

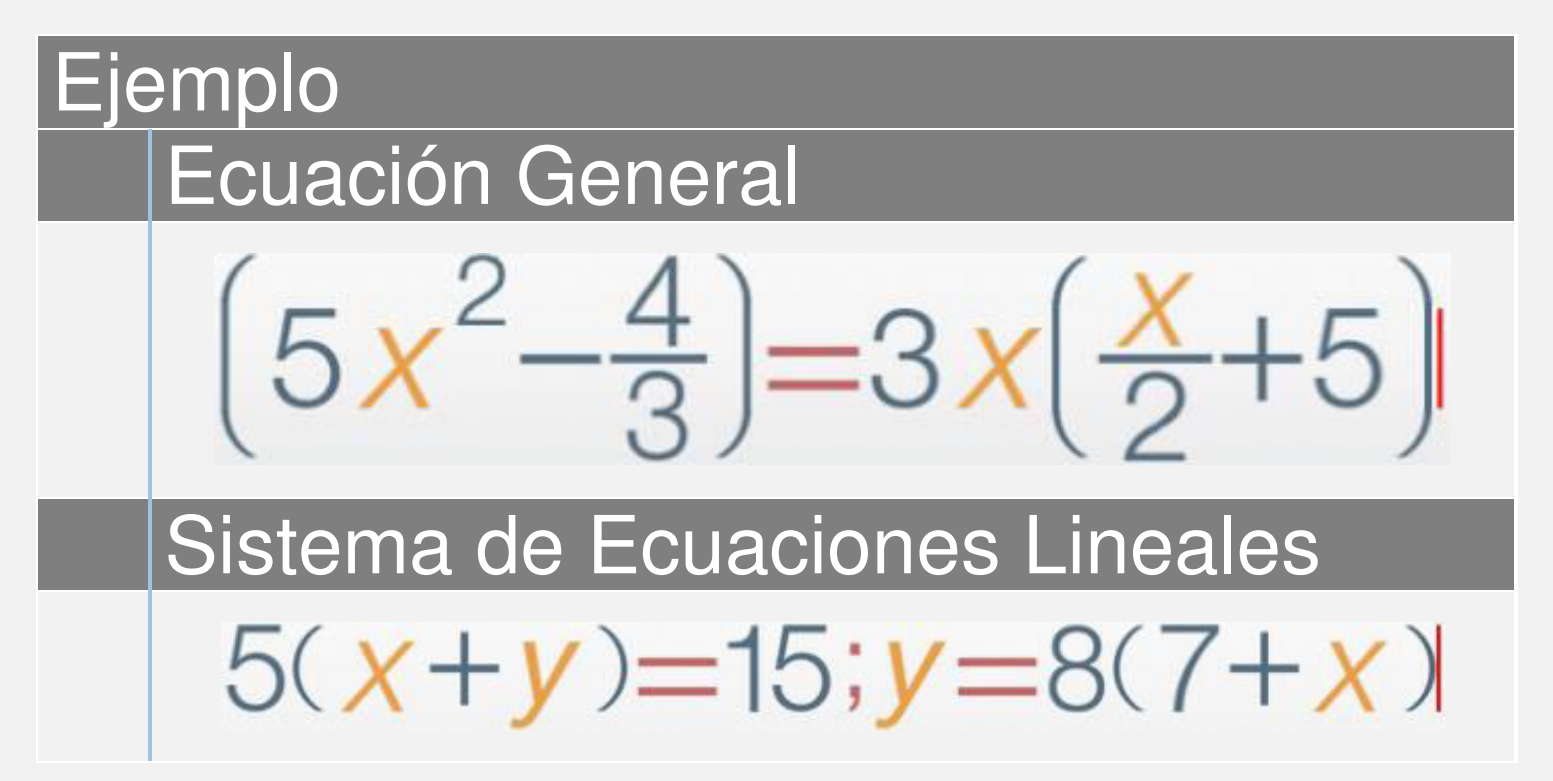

# Estadísticas

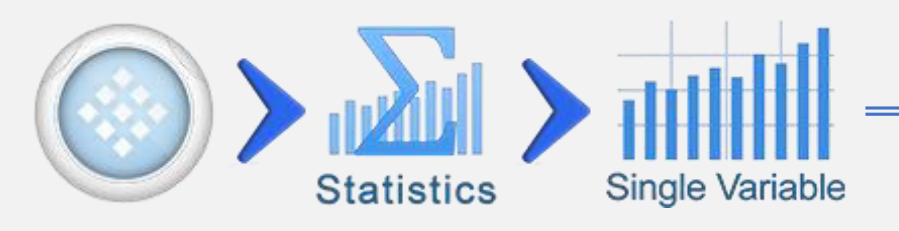

| Tecla                 | Función                                                              |
|-----------------------|----------------------------------------------------------------------|
| R <sup>®</sup><br>Xi+ | Insertar Resultado o Expresión<br>Actual en el Data Set              |
|                       | Abrir Página Estadística<br>(Media, Suma, Mediana)                   |
| n                     | Cantidad de elementos                                                |
| Ā                     | Valor Promedio (Media)                                               |
| Σx                    | Valor Total (Suma)                                                   |
| $\sum x^2$            | Cuadrado del Valor Total                                             |
| σ(x)                  | Desviación Estándar                                                  |
| σ <sub>-1</sub> (x)   | Desviación Estándar de                                               |
|                       | Primeros N-1 Elementos                                               |
| PDF                   | Función de densidad de probabilidad<br>(Distribución Normal General) |
| CDF                   | Función de distribución<br>(Distribución Normal General)             |

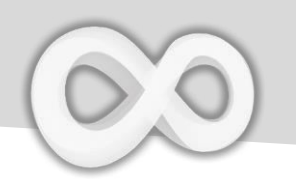

### **Editar & Ordenar Datos**

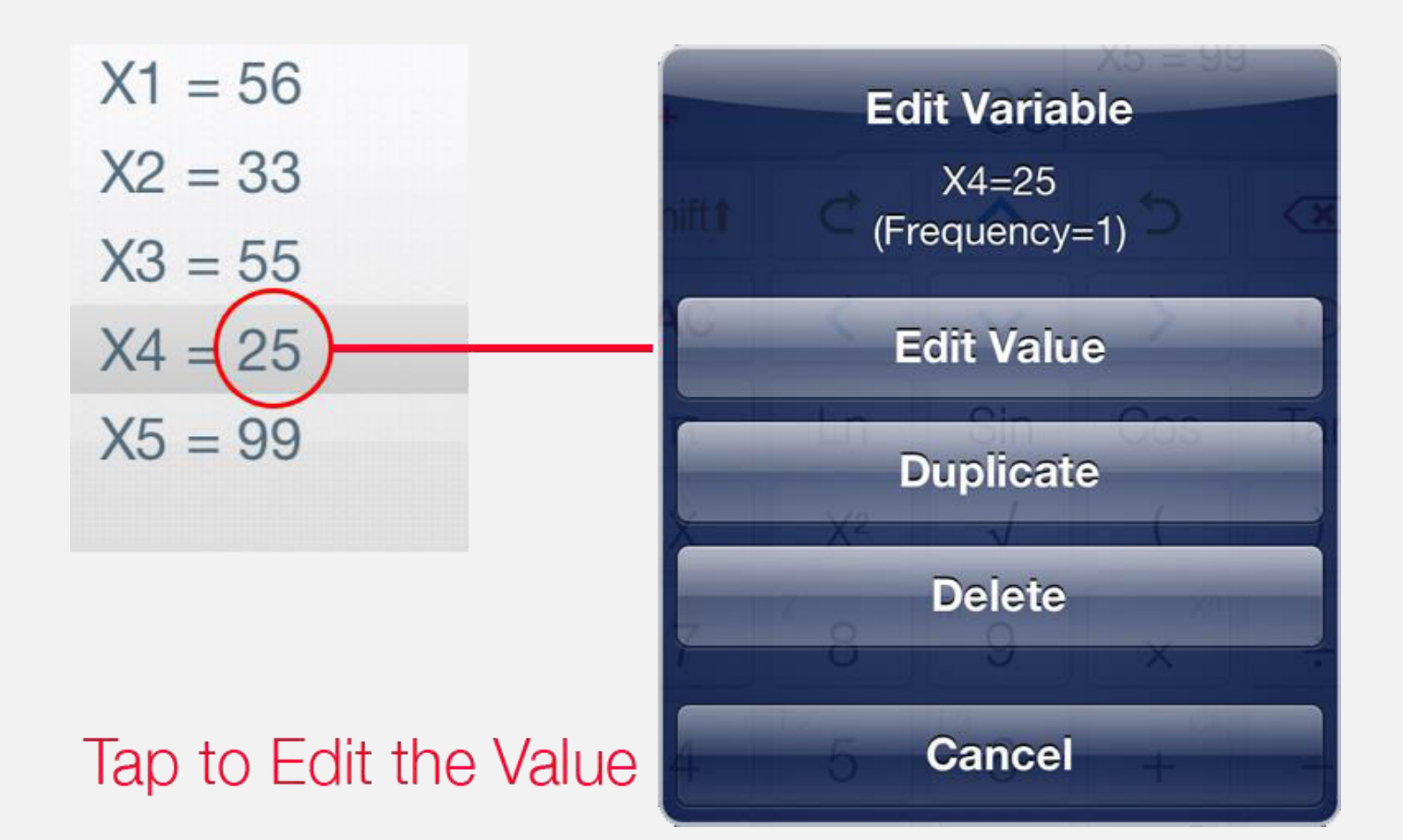

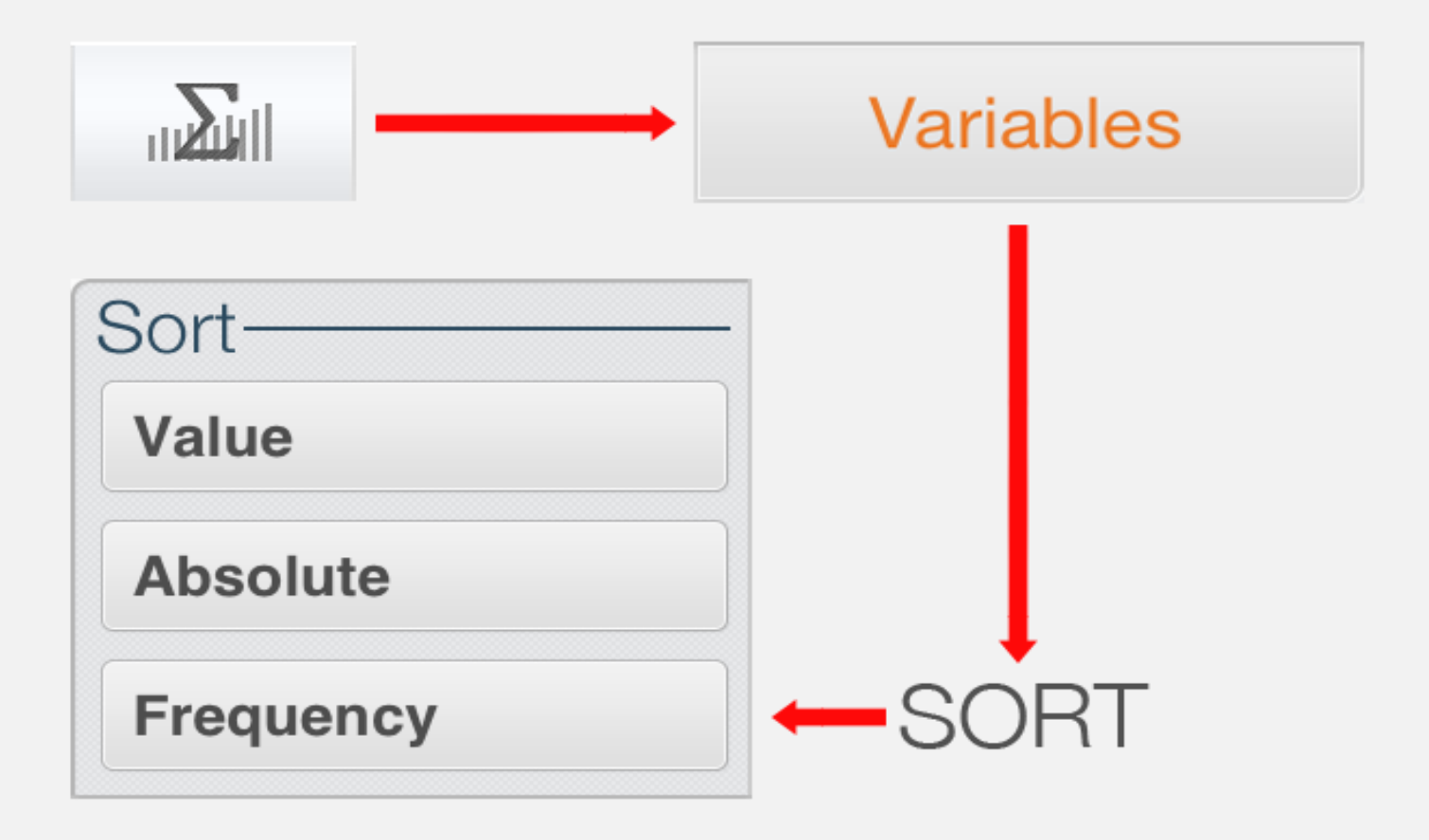

## Modo Base

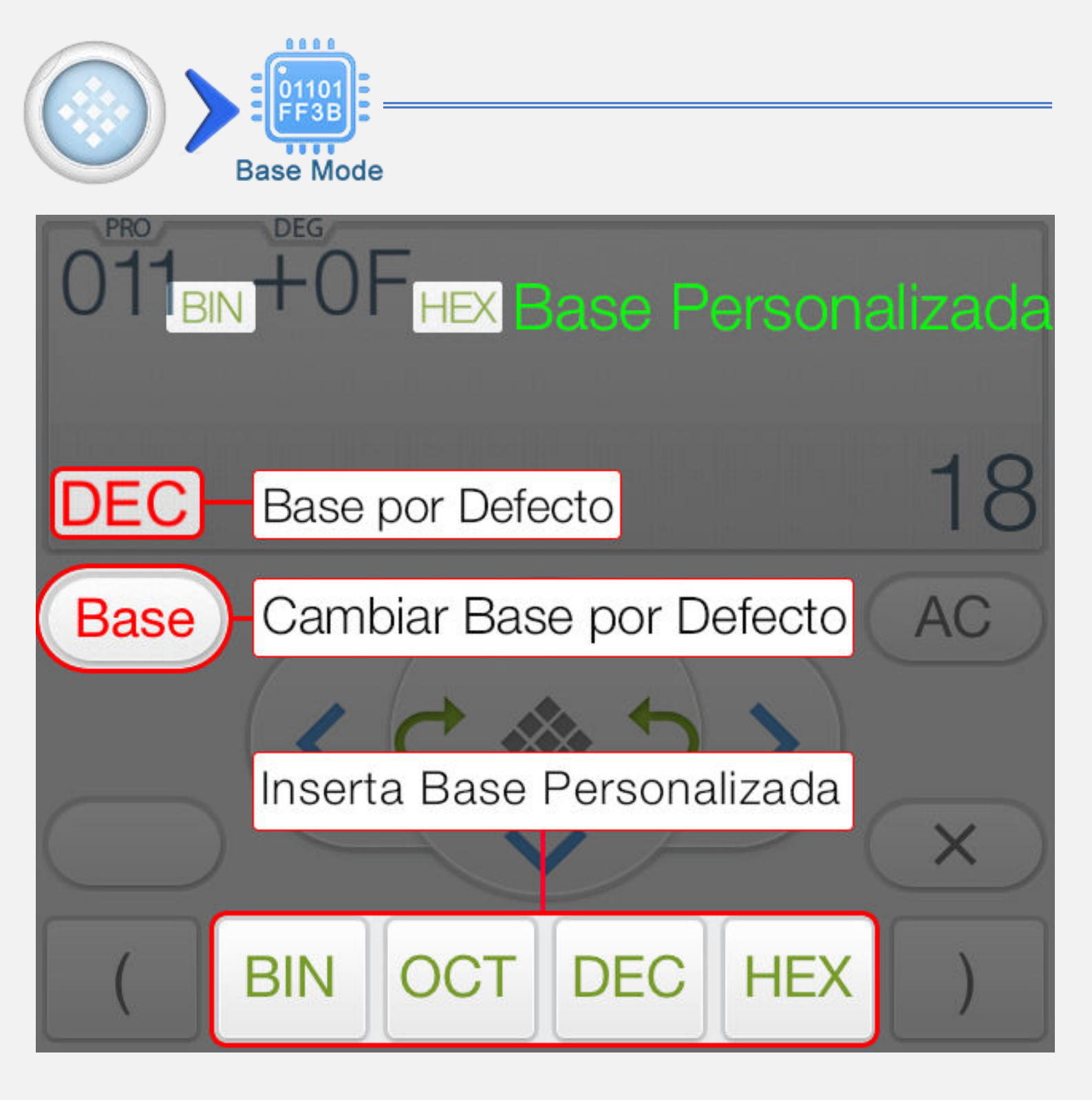

| Tipo               | Descripción                      |
|--------------------|----------------------------------|
| Base Por Defecto   | Base del Resultado.              |
| Base Personalizada | Base del Número en la Expresión. |

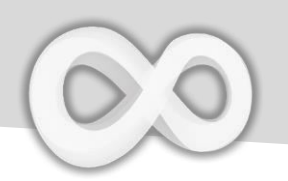

### **Teclas Modo Base**

| Tecla | Función                        |
|-------|--------------------------------|
|       | Menú Principal                 |
|       | Cálculo Previo                 |
|       | Cálculo Siguiente              |
| Base  | Cambiar Base por Defecto       |
| 2's   | Complemento a Dos              |
| BASE  | Insertar Base Personalizada    |
| <<    | Desplaza Izquierda en modo Bit |
| >>    | Desplaza Derecha en modo Bit   |

**Nota:** El resultado se mostrará en tamaño adecuado automáticamente (8, 16, 32 o 64 bit entero con o sin signo)

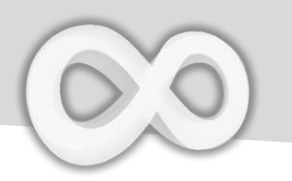

### Ejemplos de Cálculo de Base

| 011 <sub>BIN</sub> +0F <sub>HEX</sub> | 0001 0010 | 011 en Binario más 0F en<br>Hexadecimal. El resultado se<br>muestra en Binario.   |
|---------------------------------------|-----------|-----------------------------------------------------------------------------------|
| 001<<2                                |           | 001 en Decimal (Base por<br>Defecto) desplazado a la<br>izquierda 2 posiciones El |
| DEC                                   | 4         | resultado se muestra en Decimal.                                                  |
| 0100r101                              |           | 010 o 101 (En Binario). El<br>resultado se muestra en                             |
| BIN                                   | 0000 0111 | Binario (8 Bytes sin signo).                                                      |

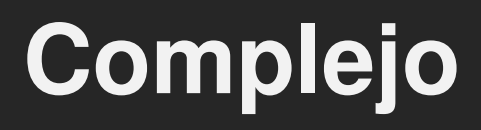

|          | a+bi<br>omplex                                                 |
|----------|----------------------------------------------------------------|
| Tecla    | Función                                                        |
| i        | Unidad Imaginaria ( $i = \sqrt{-1}$ )                          |
| r∠θ      | Polar (Radio 🛆 Ángulo)                                         |
| Arg      | Argumento                                                      |
| Conj     | Conjugada                                                      |
|          | Ampliar el Resultado                                           |
| °<br>i⇔∠ | Convertir el resultado a Formato<br>Fracción Polar/Coordenadas |

#### Nota:

+ Otras funciones (Trigonométrica, Logarítmica, Exponencial, Suma, Producto,...) soportan números complejos.

+ Integral, Derivada y Resolución de Ecuaciones no están soportadas en modo complejo.

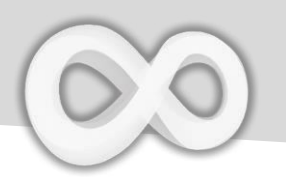

## Ejemplo de Cálculo Complejo

#### Polar / Coordenadas $5+2i-\sqrt{2} \swarrow 45$ $5 + 2 i^{\alpha}$ √ <sup>FX</sup>2 r∠θ <sup>F1</sup>4 5 4 + 1i $\sqrt{2}$ $\angle 45$ es 1 + i. Conjugada Con(5-3i)Conj $^{12}5$ $-^{14}3$ $i^{2}$ ) = 5 + 3iConjugada de 5 – 3i Argumento Arg(2+2i)Arg 2 + 2 $i^2 = i^2$ $i^2 = i^2$ 45 Argumento de 2 + 2i, p.ej. el ángulo de 2 + 2i en Formato Polar. Fracción FX 2 · F2 5 $2.5 - (3 \div 2)i$ ÷<sup>8</sup> <sup>2</sup> ) *i*<sup>2</sup> ( 3 $\frac{5}{2} - \frac{3}{2}i$ $= \begin{bmatrix} \circ & \circ \\ i \leftrightarrow Z & i \leftrightarrow Z \end{bmatrix}$

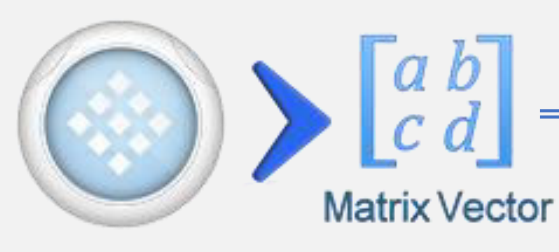

| Tecla                                          | Función                              |
|------------------------------------------------|--------------------------------------|
| $\begin{bmatrix} 1 & 2 \\ 3 & 4 \end{bmatrix}$ | Insertar/Redimensionar Matriz        |
|                                                | Inversa                              |
|                                                | Transpuesta                          |
| Det                                            | Determinante                         |
| Eigen                                          | Calcular Vector Propio               |
| Cramer                                         | Solución de Regla de Cramer          |
| Cros                                           | Producto Vectorial (Sólo Vector)     |
| Dot                                            | Producto Escalar (Sólo Vector)       |
| [-1-]                                          | Expandir / Colapsar Matriz Resultado |

### <u>Nota:</u>

- + El valor por defecto de elementos en blanco es cero.
- + Matrices de una fila son tratadas como vectores.

+ Otras funciones (Trigonométrica, Logarítmica, Exponencial, Suma, Producto,...) soportan números complejos.

+ Integral, Derivada y Resolución de Ecuaciones no están soportadas en modo complejo.

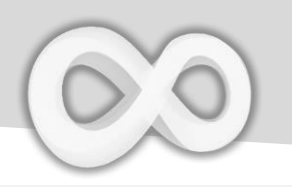

### Insertar/Redimensionar Matriz & Vector

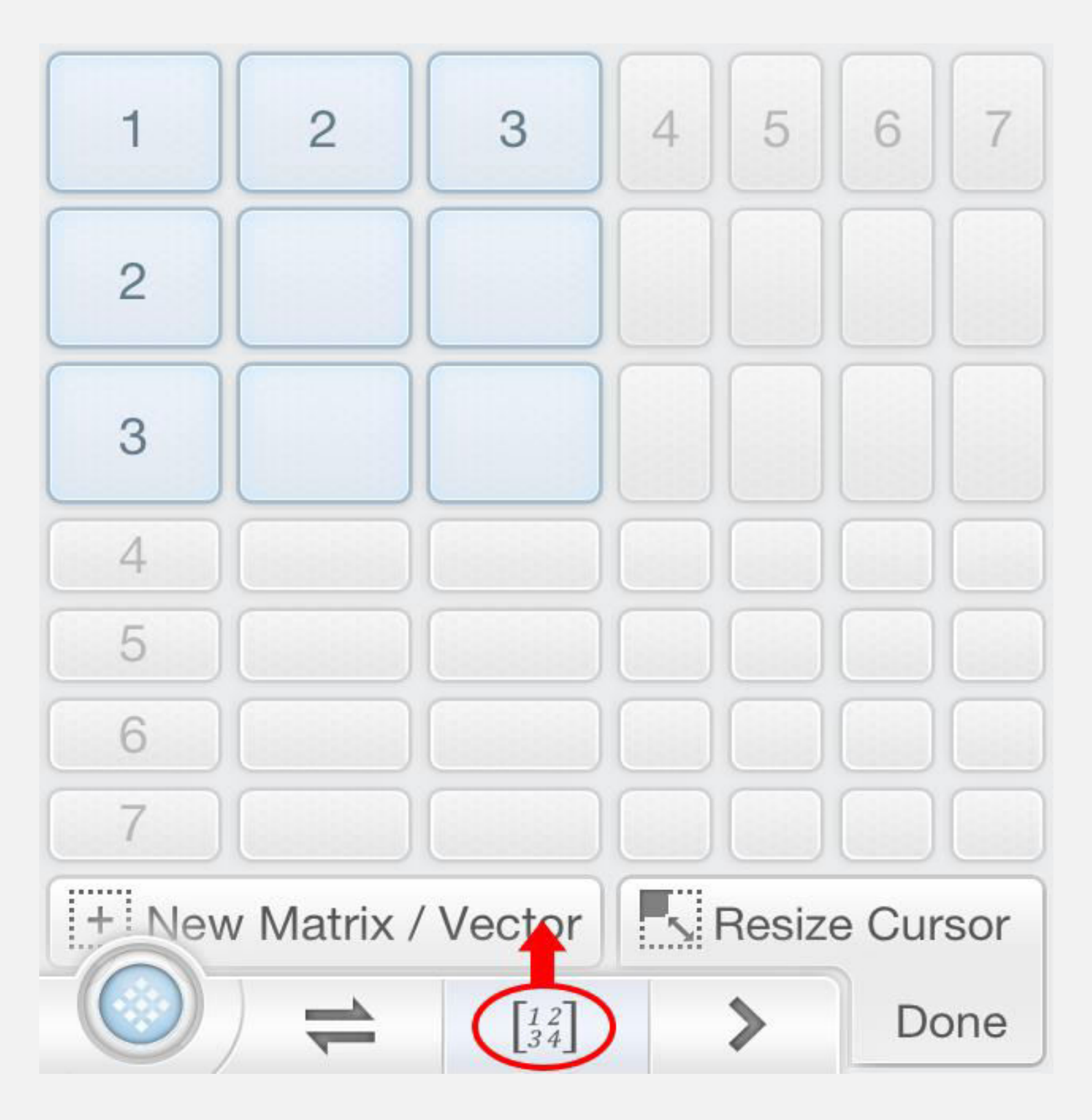

**<u>Nota</u>**: Mueva el cursor (I Beam) en la matriz objetivo y luego presione  $\begin{bmatrix} 1 & 2 \\ 3 & 4 \end{bmatrix}$  para redimensionarla.

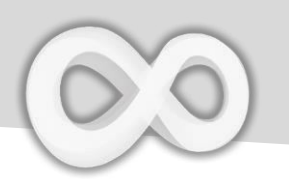

### **Ejemplo Matriz / Vector**

### Matriz Inversa

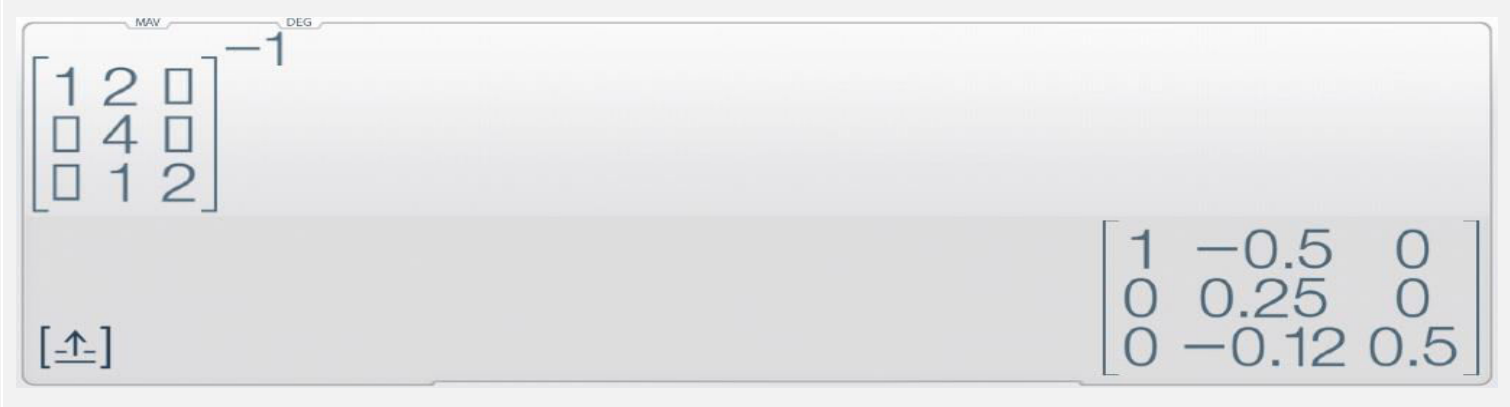

### Los elementos en blanco son cero. Producto Vectorial

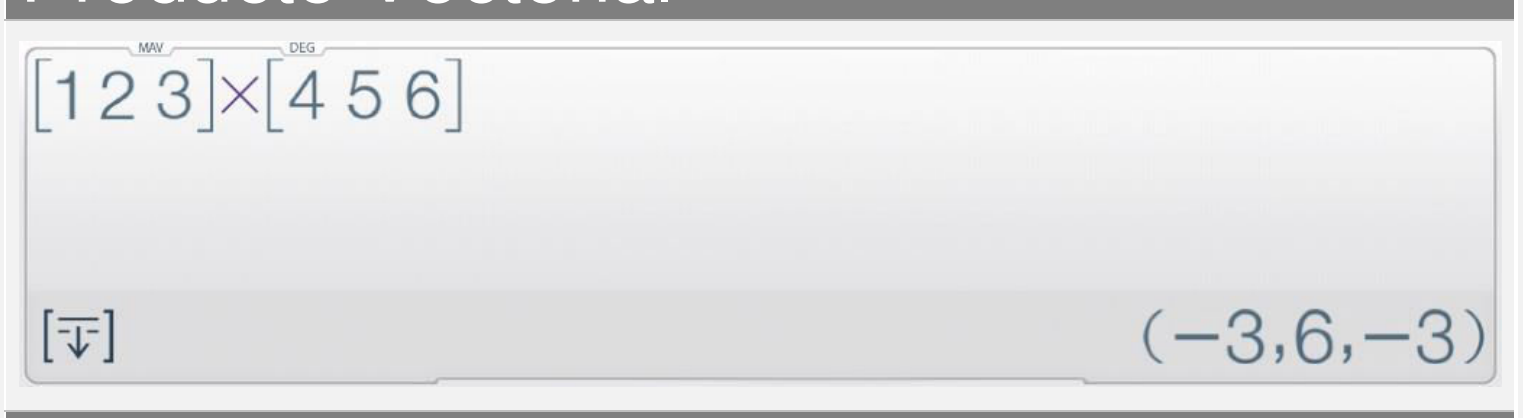

### Matriz Transpuesta

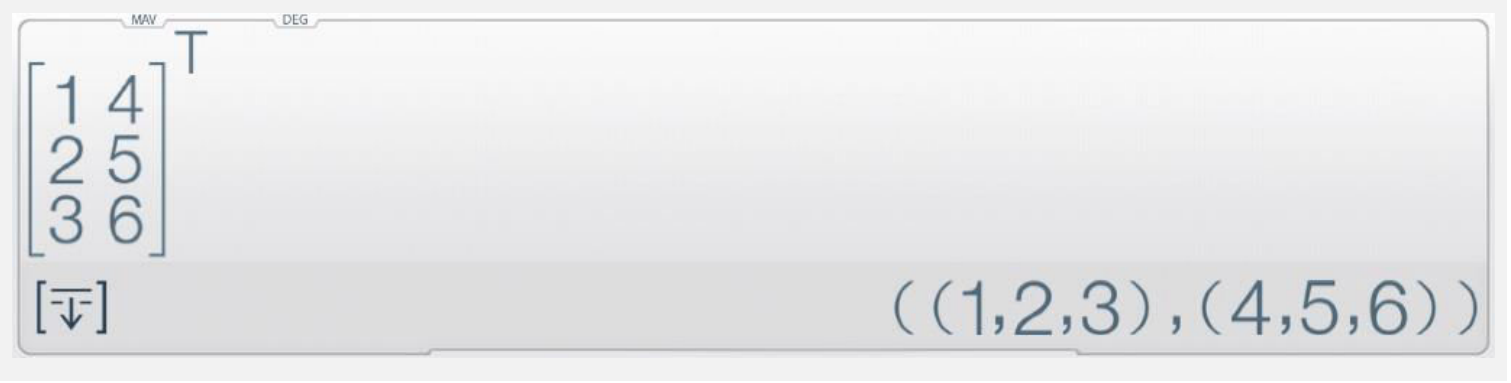

#### Presione 🗊 para convertir el resultado a texto.

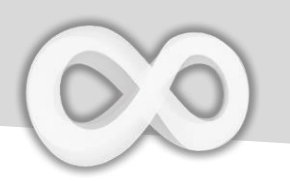

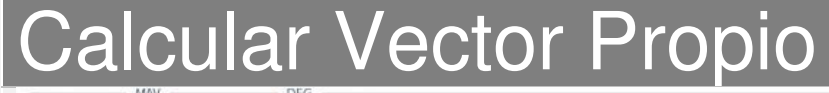

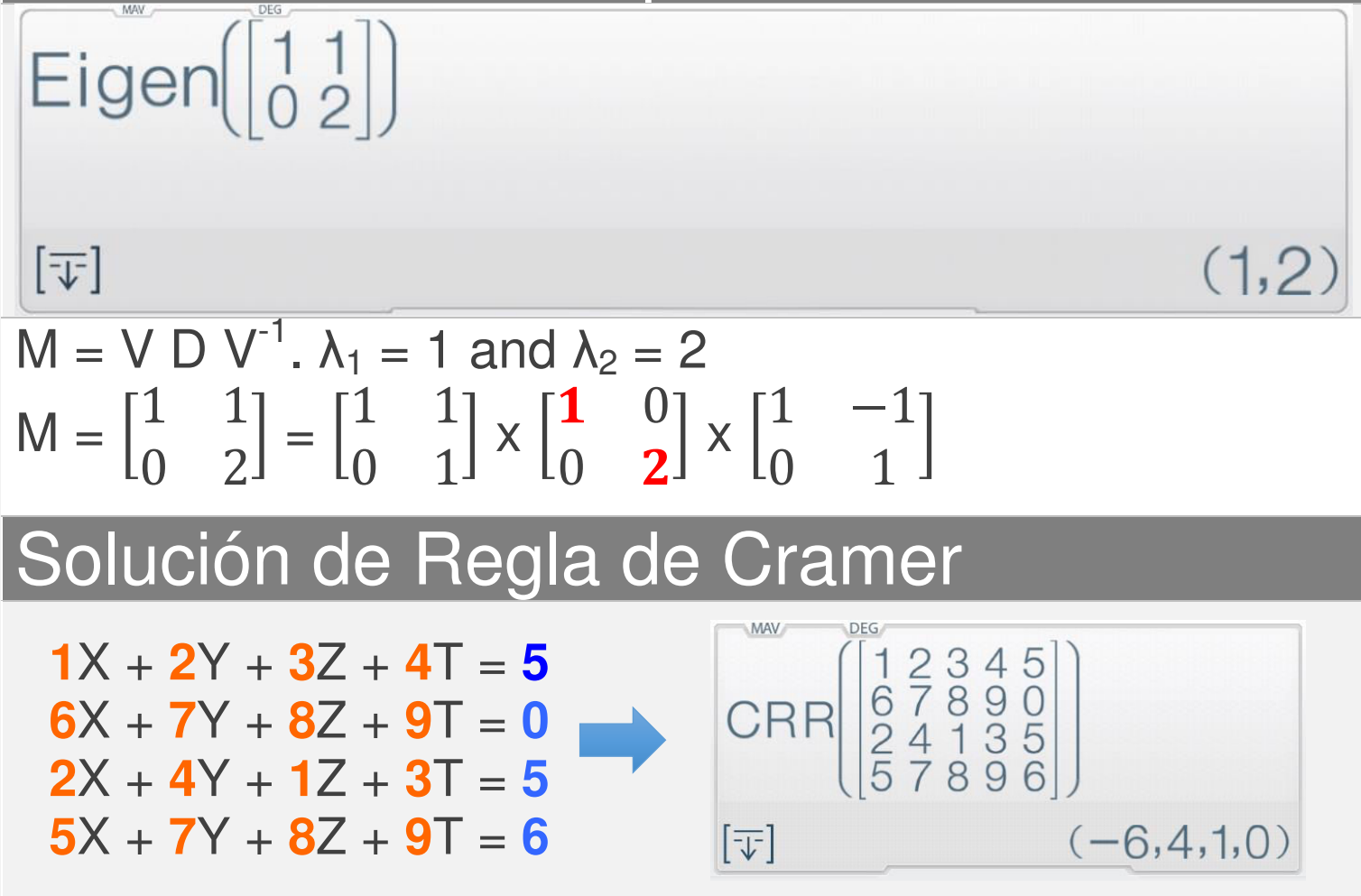

Nota: Cada elemento de la matriz debe coincidir con cada coeficiente en el sistema lineal. En ejemplo anterior X=-6, Y=4, Z =1, T=0 es solución única.

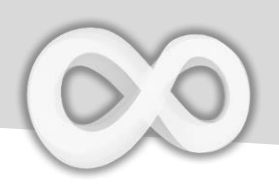

### Solución Ecuaciones Comunes

| Modo                     | Función                                                    |
|--------------------------|------------------------------------------------------------|
| EQN Solve                | Solución de Ecuación<br>Cuadrática                         |
| EQN Solve                | Solución de Ecuación<br>Cúbica                             |
| YX<br>YX<br>EQNs Solve   | Solución Sistema de Ecuaciones<br>Lineales de 2 incógnitas |
| X Z<br>Y Z<br>EQNs Solve | Solución Sistema de Ecuaciones<br>Lineales de 3 incógnitas |

Seleccione el modo adecuado para ecuaciones objetivo.

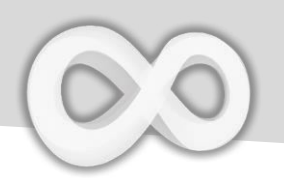

## Ejemplo Solución de Ecuación

| Ejemplo                                                                              | Teclas presionadas                                                                                                    |
|--------------------------------------------------------------------------------------|----------------------------------------------------------------------------------------------------|
| $2X^{2}-3X+5=0$                                                                      |                                                                                                    |
| 5                                                                                    | $F^{X}_{2} = -F^{3}_{3} = F^{2}_{5}$                                                                                                    |
| 2x <sup>2</sup> -3x 5                                                                |                                                                                                    |
| X+Y=2 & X-Y=3                                                                        |                                                                                                    |
| EON         RAD           1X         1Y         2           1X         -1Y         3 | $\begin{bmatrix} GPP \\ 1 \end{bmatrix} = \begin{bmatrix} GPP \\ 1 \end{bmatrix} = \begin{bmatrix} PX \\ 2 \end{bmatrix} = \begin{bmatrix} PX \\ 2 \end{bmatrix} = \begin{bmatrix} PX \\ 1 \end{bmatrix} = \begin{bmatrix} PX \\ - \end{bmatrix} \begin{bmatrix} PX \\ 2 \end{bmatrix} = \begin{bmatrix} PX \\ 2 \end{bmatrix} = \begin{bmatrix} P$ |
| <b>=C2</b> 3                                                                         |                                                                                                    |

### Nota:

Ingrese todos los coeficientes necesarios (uno por uno). Toque los coeficientes o presione [Arriba] o [Abajo] para seleccionar y cambiar el valor.

# Regresión

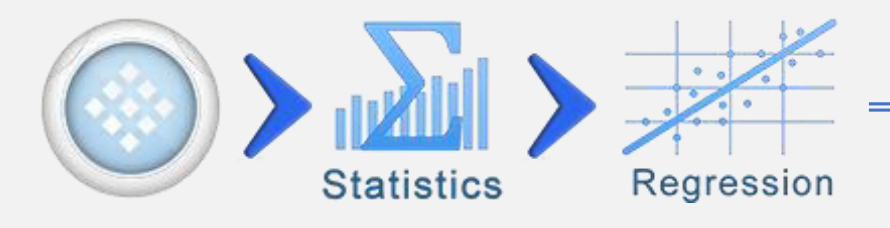

| Tecla                 | Función                                                           |
|-----------------------|-------------------------------------------------------------------|
| R <sup>®</sup><br>Xi+ | Inserte Resultado o<br>Expresión Actual en Data Set<br>XY, XY, XY |
|                       | Abrir Página Regresión<br>(Tipo, Ecuación, Error)                 |
| n                     | Número de Pares (X,Y)                                             |
| Σx                    | Sumatoria de X                                                    |
| Σy                    | Sumatoria de Y                                                    |
| ∑xy                   | Sumatoria de XY                                                   |
| ∑xy / ∑y              | Sumatoria de XY dividido<br>por Sumatoria de Y                    |

 $\sum xy / \sum y$  se considerarán como Sumatoria de todo valor peso X / peso total, donde peso es y.

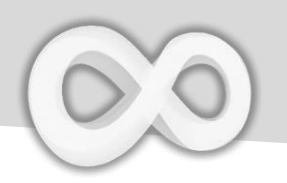

### **Datos & Regresión**

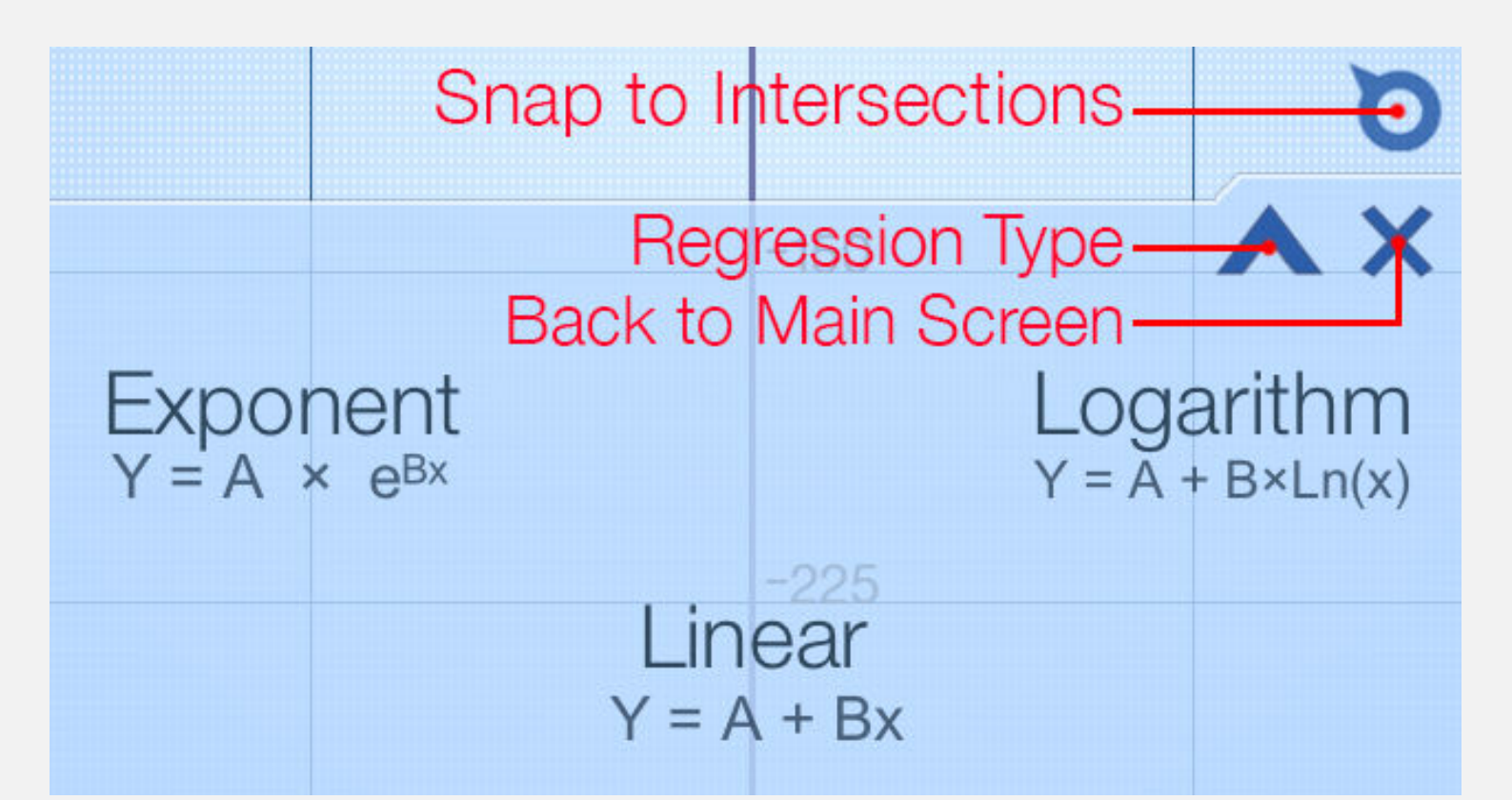

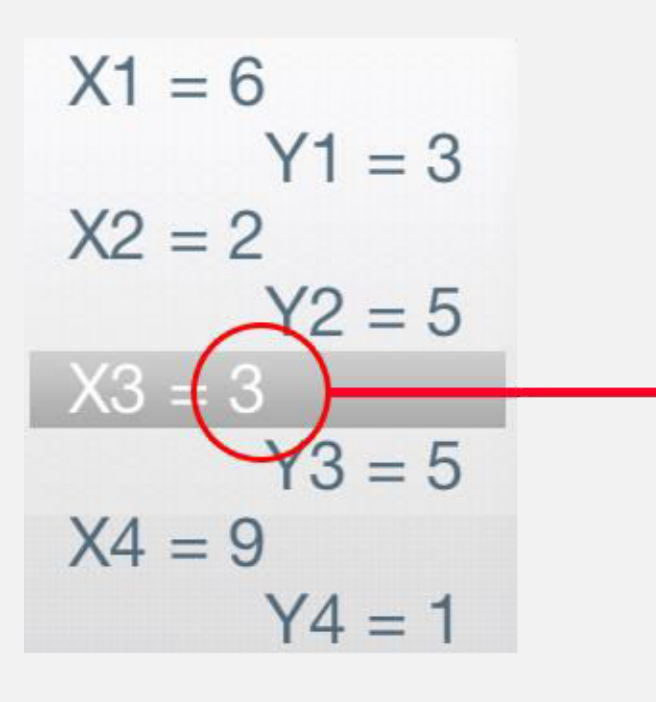

Tap to Edit the Value

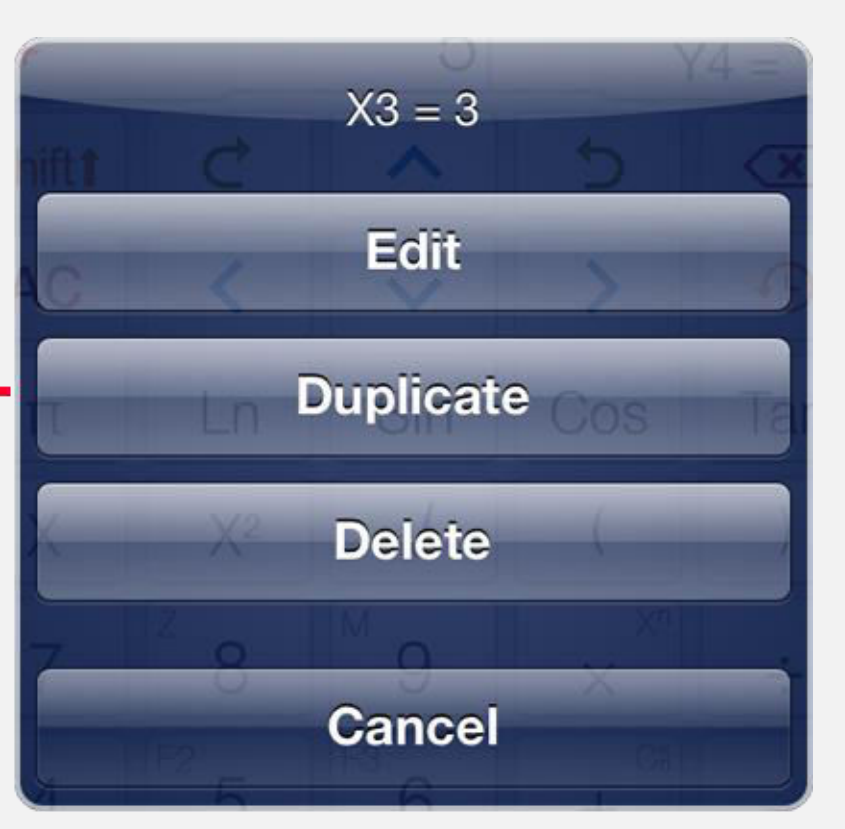

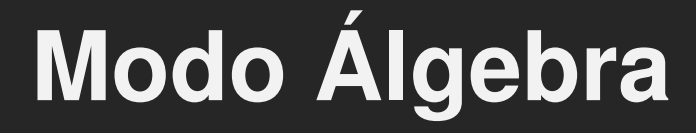

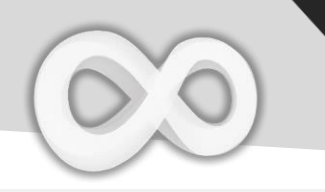

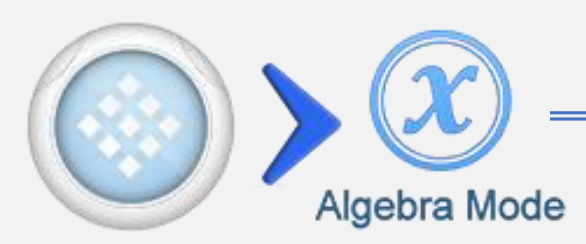

| Tecla | Función                  |
|-------|--------------------------|
| Ð     | Abrir Optimizar Esquema  |
|       | Cerrar Optimizar Esquema |
|       | CLR                      |

| $\sin(x) + 3x^2 dx$               | CLR                               |
|-----------------------------------|-----------------------------------|
| JO                                |                                   |
|                                   | $-Cos(\mathbf{x}) + \mathbf{x}^3$ |
| Input                             |                                   |
| $(x+5)^3$                         |                                   |
|                                   | $x^3$ + 15 $x^2$ + 75 $x$ + 125   |
| Input                             |                                   |
| <mark>x<sup>2</sup>+2x</mark> -15 |                                   |
| Factored                          |                                   |
|                                   | (x - 3)(x + 5)                    |

Esquema Optimizado en iPad

Optimizar es una sección avanzada del historial, que muestra el historial de cálculo. Además permite controlar, editar operar con los cálculos previos.

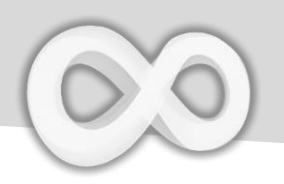

| Tecla    | Función                                             |
|----------|-----------------------------------------------------|
| Simplify | Simplificar Ecuación                                |
| Expand   | Ampliar Polinomio                                   |
| Factor   | Factorizar un<br>Entero o un Polinomio              |
| Eval ≈   | Evaluar Resultado<br>Aproximado                     |
| Plug In  | Insertar Variables en la<br>Ecuación                |
| Save     | Guardar el Resultado en<br>Variables o Funciones Fx |

#### Nota:

+ Todas las operaciones aparecen cuando se abre optimizar, la ecuación debe ingresarse antes de operar.
+ Todas las operaciones se aplican al resultado final.
+ Insertar Operación se aplica a las variables X Y Z. Las otras variables se insertan automáticamente.

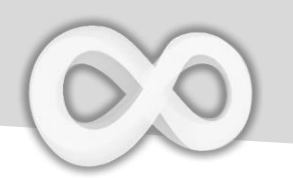

## Ejemplo Operación Algebraica

| Simplificar                                                                                                    |                                                                                                    |
|----------------------------------------------------------------------------------------------------|----------------------------------------------------------------------------------------------------|
| $\frac{\text{AlG} \text{RAD}}{\text{Input}}$ $\frac{1 - \text{Sin}(\textbf{X})^2}{\text{Simplified}}$ $\frac{\text{CLR}}{\text{Cos}(\textbf{X})^2}$    | $\begin{array}{c} \begin{array}{c} \begin{array}{c} \\ \end{array} \end{array} \end{array} \end{array} = \begin{array}{c} \begin{array}{c} \\ \end{array} \end{array} \end{array} \end{array} $ $\begin{array}{c} \\ \end{array} \end{array} X \end{array} ) X^2 \end{array}$ |
| Note: $Sin^2(x) + Cos^2(x) = 1$                                                                                                    |                                                                                                    |
| Ampliar                                                                                                    |                                                                                                    |
| Input<br>$\frac{x^{2}+5}{x-2}$ $\frac{5}{x-2} + \frac{x^{2}}{x-2}$ Expanded Form<br>$2 + x + \frac{9}{x-2}$                                            | Shift $\div$ $X$ $X^2$ $+$ $\overset{ca}{}$ $5$<br>$X$ $ \overset{ra}{}$ $2$<br>= Expand                                                                                                    |
| Factorizar                                                                                                    |                                                                                                    |
| All         RAD           Input         CLR           7!         5040           Factored         2 <sup>4</sup> 3 <sup>2</sup> 5×7                     | 7 X! = Factor                                                                                                    |
| $7! = 1 \times 2 \times 3 \times 4 \times 5 \times 6 \times 7, 6$                                                                                      | $= 3 \times 2, 4 = 2 \times 2$                                                                                                    |
| Evaluar                                                                                                    |                                                                                                    |
| $\frac{\text{ALG}}{\text{Input}} \xrightarrow{\text{RAD}} \text{CLR}$ $Sin\left(\frac{\pi}{4}\right)$ $\frac{1}{\sqrt{2}}$ Evaluated $0.7071067811865$ | Sin π Shiftt ÷ <sup>8</sup> <sup>1</sup> 4<br>= Eval ≈                                                                                                    |

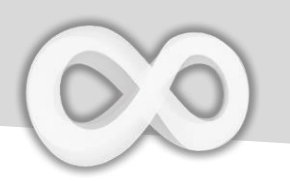

Tap To Open Context Menu  $-x^2 + 10 x + 25$ R = 10 x + 25Plug Eval Simpl >

| Tecla             | Función                                                          |
|-------------------|------------------------------------------------------------------|
| <b></b><br>###    | Insertar la ecuación<br>seleccionada en Formato Imput            |
|                   | Copiar la ecuación como <b>Texto</b>                             |
| Eval ≈            | Evaluar Valor Aproximado                                         |
| Plug (In)         | Insertar Variables a la Ecuación<br>Seleccionada                 |
| Simpl<br>Simplify | Simplificar Ecuación<br>Seleccionada                             |
| Exp<br>Expand     | Ampliar <b>Polinomio Seleccionado</b>                            |
| Fact<br>Factor    | Factorizar el <b>Número / Polinomio</b><br>Seleccionado          |
| F1, F2, F3        | Guardar Ecuación / Número<br>Seleccionado a Funciones Fx         |
| X, Y, Z, M        | Guardar el <b>Número Seleccionado</b><br>en Variables X, Y, Z, M |

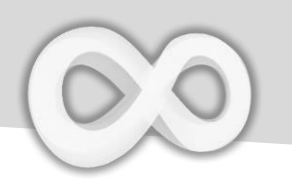

| Integral Indefi                                                                                                    | nida                                                                                                    |
|----------------------------------------------------------------------------------------------------|----------------------------------------------------------------------------------------------------|
| $\int_{1}^{\text{Input}} \frac{\text{CLR}}{3 \times 2 + \cos(\times) dx}$ $\frac{1}{2} \times \frac{3 \times 2 + \cos(\times) dx}{1 \times 3 + \sin(\times)}$ | $\int dx = \frac{1}{3} X X^2 + \frac{1}{4} \cos X =$                                                                      |
| Deje argumentos derecho                                                                                                    | & izquierdo vacíos para calcular integral indefinida                                                                      |
| Derivada                                                                                                    |                                                                                                    |
| $\frac{\delta(\sin(\chi)+5\chi,)}{5+\cos(\chi)}$                                                                                                    | $\delta/dx$ Sin X ) $+^{Ca} = 5$ X =                                                                                      |
| Deje el segundo argument                                                                                                    | to vacío para calcular la derivada de una ecuación                                                                        |
| Cálculo de Lír                                                                                                    | nite                                                                                                    |
| $\lim_{X \to +\infty} \left( \frac{2 \times ^2 + 5}{3 \times ^2 + 25} \right)$ $\frac{2}{3}$                                                                  | Lim Shift $\div$ 8<br>FX 2 X X <sup>2</sup> $+$ Ca F <sup>2</sup> 5<br>To 3 X X <sup>2</sup> $+$ Ca FX 2 F <sup>2</sup> 5 |
| Teclas Límite (iPh                                                                                                    | one) Teclas Límite (iPad)<br>Log <sup>®</sup> Lim⁺∞ Lim⁻∞<br>Log Lim1                                                     |

Nota: Sólo soporta algunos tipos comunes de problemas de cálculo de límite.

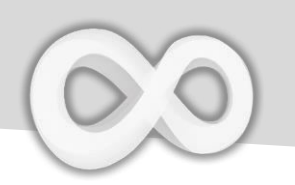

# TLor( F, Variable, Grado, Valor)

| Argumento | Descripción        |
|-----------|--------------------|
| F         | Función            |
| Variable  | Variable Respetada |
| Grado     | Grado Máximo       |
| Valor     | Un Punto           |
|           |                    |

TLor devuelve la ampliación de la Serie de Taylor de [F] respect de [Variable] en el punto [Valor] a la máxima expansión de potencia [Grado].

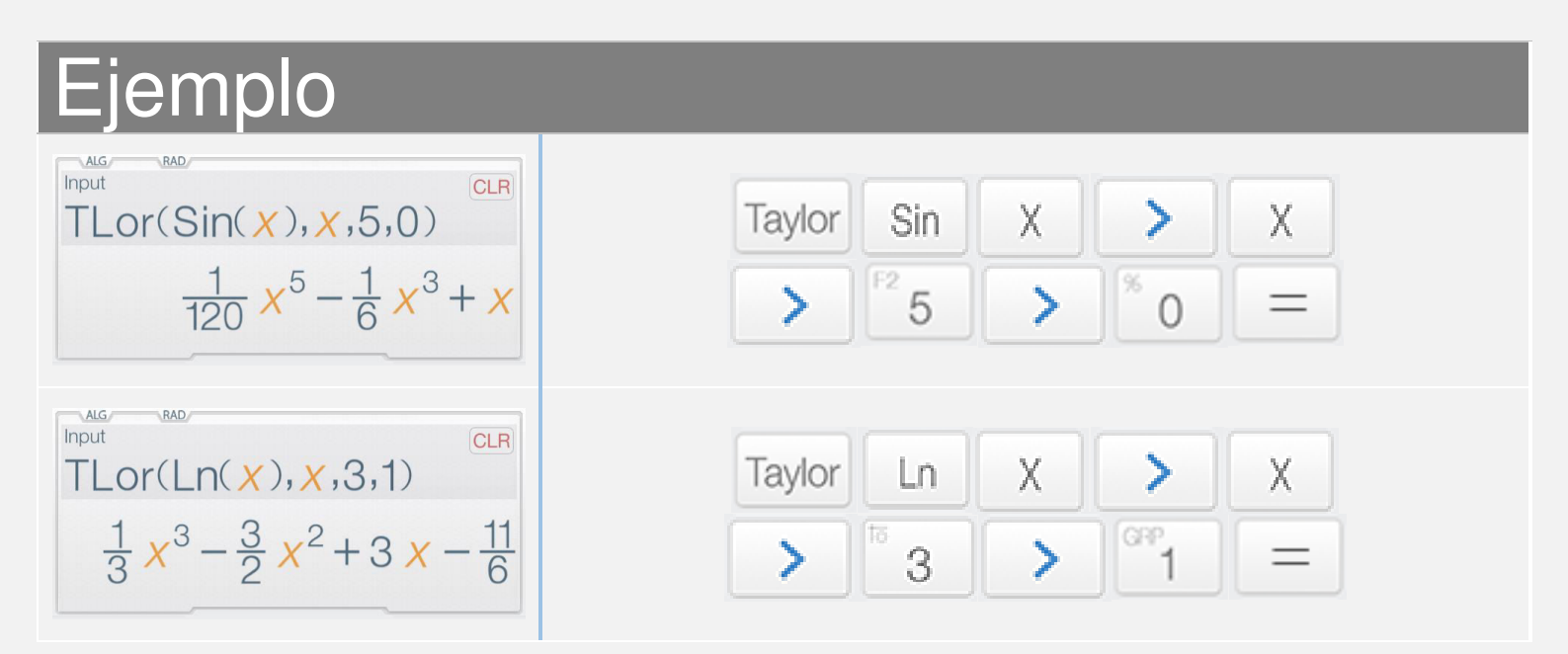